## Настройка браузера Google Chrome и Яндекс браузер при получении ошибки:

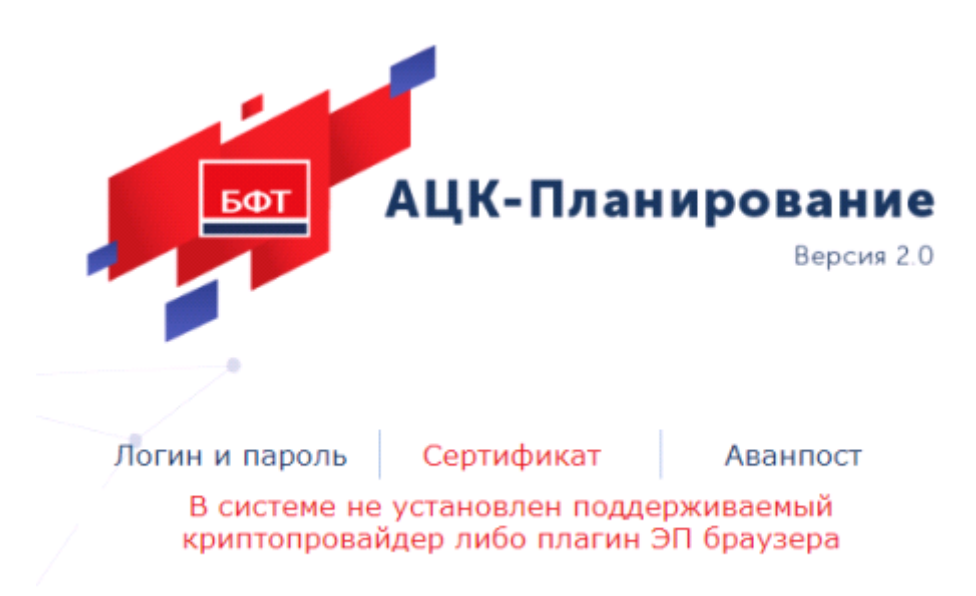

1) Убедится что, на компьютере установлен криптопровайдер – КриптоПро СЅР.

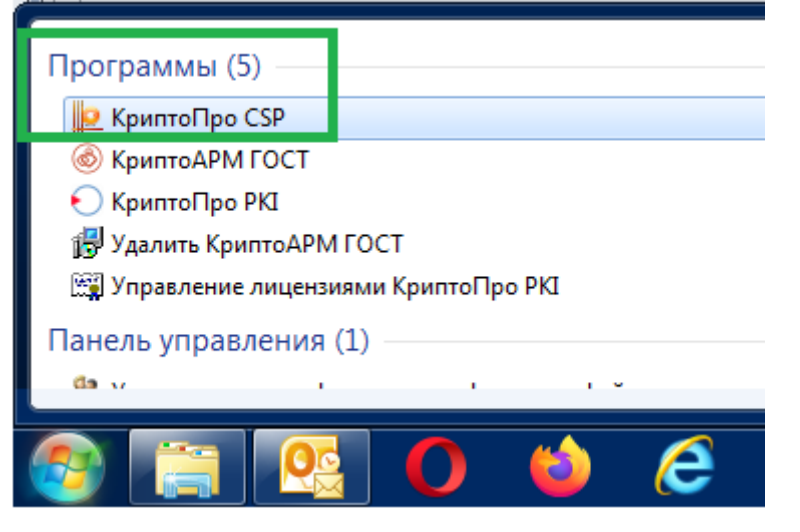

2) Проверить наличие активного (работающего) Сервиса ЭП АЦК на компьютере **актуальной версии** (актуальную версию можно скачать на сайте МФ по ссылке ниже)

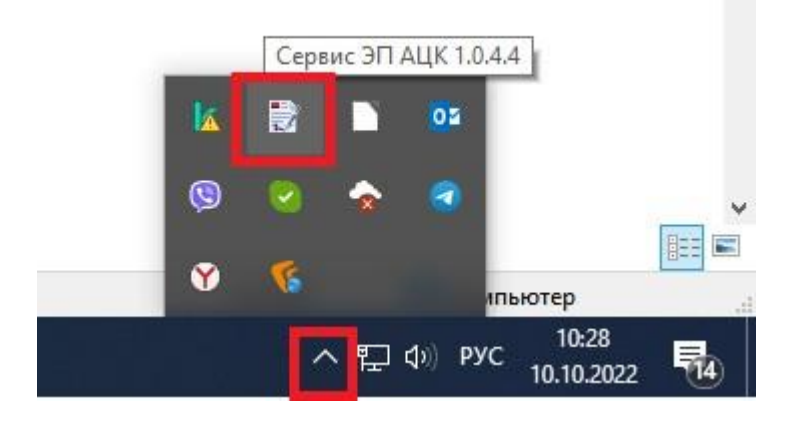

Если значок отсутствует, перезагрузите компьютер.

Если после перезагрузки значок не появился, то необходимо скачать и установить Сервис ЭП по ссылке <a href="https://mfin.permkrai.ru/dokumenty/informatsionnye-sistemy-ministerstva/is-atsk-finansy/">https://mfin.permkrai.ru/dokumenty/informatsionnye-sistemy-ministerstva/is-atsk-finansy/</a>

3) В адресной строке браузера (Google chrome и Яндекс браузер) ввести текст: chrome://flags/#block-insecure-private-network-requests

напротив выделенного параметра выбрать значение Disabled (выключено)

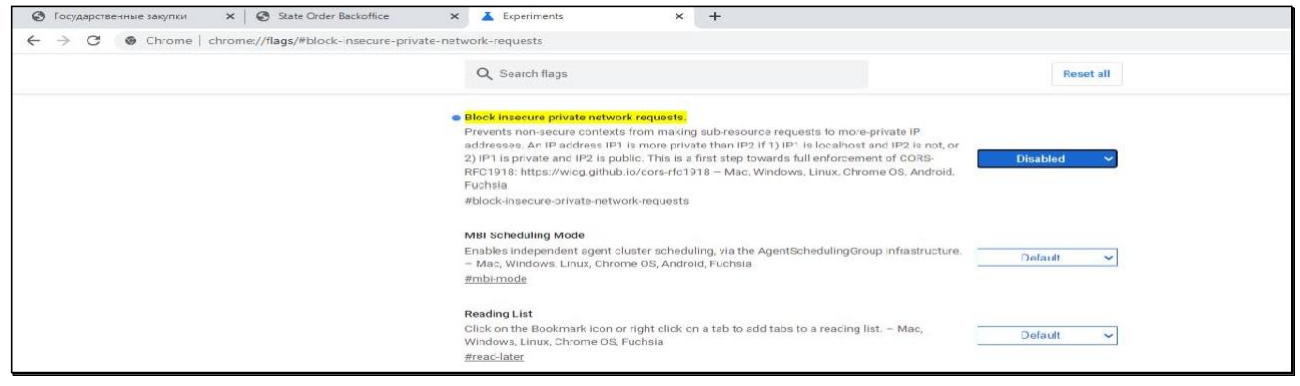

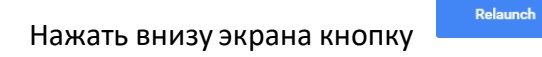

 В адресной строке браузера (Google chrome и Яндекс браузер) ввести текст: chrome://flags/#allow-insecure-localhost напротив выделенного параметра выбрать значение Enabled (включено)

Relaunch

| Allow invalid certificates for resources loaded from localhost.     Allows requests to localhost over HTTPS even when an invalid certificate is presented. –     Mac, Windows, Linux, ChromeOS, Android, Fuchsia, Lacros     #allow-insecure-localhost      Bypass user engagement checks     Bypasses user engagement checks for displaying app banners, such as requiring that users     have visited the site before and that the banner hasn't been shown recently. This allows     developers to set that other eligibility requirements for showing app banners, such as     having a manifest, are met. – Mac, Windows, Linux, ChromeOS, Android, Fuchsia, Lacros     #bypass-app-banner-engagement-checks      Desktop PWAs remove status bar     Hides the status bar popup in Desktop PWA app windows. – Mac, Windows, Linux,     ChromeOS, Fuchsia, Lacros     #enable-desktop-pwas-remove-status-bar      Desktop PWAs default offline page     Shows customised default offline page     Shows customised default offline page |                                                                                                    |           |
|----------------------------------------------------------------------------------------------------|----------------------------------------------------------------------------------------------------|-----------|
| Allows requests to localhost over HTTPS even when an invalid certificate is presented. –<br>Mac, Windows, Linux, ChromeOS, Android, Fuchsia, Lacros<br>#allow-insecure-localhost<br>Bypassues user engagement checks<br>Bypasses user engagement checks for displaying app banners, such as requiring that users<br>have visited the site before and that the banner hasn't been shown recently. This allows<br>developers to test that other eligibility requirements for showing app banners, such as<br>having a manifest, are met. – Mac, Windows, Linux, ChromeOS, Android, Fuchsia, Lacros<br>#bypass-app-banner-engagement-checks<br>Desktop PWAs remove status bar<br>Hides the status bar popup in Desktop PWA app windows. – Mac, Windows, Linux,<br>ChromeOS, Fuchsia, Lacros<br>#enable-desktop-pwas-remove-status-bar<br>Desktop PWAs default offline page<br>Shows customised default offline page when web app is offline. – Mac, Windows, Linux,<br>ChromeOS, Fuchsia, Lacros<br>#enable-desktop-pwas-default-offline-page  | Allow invalid certificates for resources loaded from localhost.                                                                                                    |           |
| #allow-insecure-localhost         Bypass user engagement checks         Bypasses user engagement checks for displaying app banners, such as requiring that users have visited the site before and that the banner hasn't been shown recently. This allows developers to test that other eligibility requirements for showing app banners, such as having a manifest, are met. – Mac, Windows, Linux, ChromeOS, Android, Fuchsia, Lacros #bypass-app-banner-engagement-checks         Desktop PWAs remove status bar         Hides the status bar popup in Desktop PWA app windows. – Mac, Windows, Linux, ChromeOS, Fuchsia, Lacros #enable-desktop-pwas-remove-status-bar         Desktop PWAs default offline page         Shows customised default offline page         Shows customised default offline page         Shows customised default-offline-page                                                                                                    | Allows requests to localhost over HTTPS even when an invalid certificate is presented. –<br>Mac, Windows, Linux, ChromeOS, Android, Fuchsia, Lacros                                 | Enabled 🗸 |
| Bypass user engagement checks         Bypasses user engagement checks for displaying app banners, such as requiring that users have visited the site before and that the banner hasn't been shown recently. This allows developers to test that other eligibility requirements for showing app banners, such as having a manifest, are met. – Mac, Windows, Linux, ChromeOS, Android, Fuchsia, Lacros #bypass-app-banner-engagement-checks       Disabled         Desktop PWAs remove status bar       Hides the status bar popup in Desktop PWA app windows. – Mac, Windows, Linux, ChromeOS, Fuchsia, Lacros #enable-desktop-pwas-remove-status-bar       Default         Desktop PWAs default offline page       Shows customised default offline page       Default         Shows customised default offline-page       Mac, Windows, Linux, Linux, Linux, ChromeOS, Fuchsia, Lacros       Default                                                                                                    | #allow-insecure-localhost                                                                                                    |           |
| Bypasses user engagement checks for displaying app banners, such as requiring that users   have visited the site before and that the banner hasn't been shown recently. This allows   developers to test that other eligibility requirements for showing app banners, such as   having a manifest, are met Mac, Windows, Linux, ChromeOS, Android, Fuchsia, Lacros   #bypass-app-banner-engagement-checks   Desktop PWAs remove status bar Hides the status bar popup in Desktop PWA app windows Mac, Windows, Linux, ChromeOS, Fuchsia, Lacros #enable-desktop-pwas-remove-status-bar Desktop PWAs default offline page Shows customised default offline page when web app is offline Mac, Windows, Linux, ChromeOS, Fuchsia, Lacros #enable-desktop-pwas-default-offline-page                                                                                                    | Bypass user engagement checks                                                                                                    |           |
| have visited the site before and that the banner hasn't been shown recently. This allows       Disabled         developers to test that other eligibility requirements for showing app banners, such as       Disabled         having a manifest, are met. – Mac, Windows, Linux, ChromeOS, Android, Fuchsia, Lacros       #bypass-app-banner-engagement-checks         Desktop PWAs remove status bar       Hides the status bar popup in Desktop PWA app windows. – Mac, Windows, Linux, ChromeOS, Fuchsia, Lacros       Default         #enable-desktop-pwas-remove-status-bar       Desktop PWAs default offline page       Shows customised default offline page         Shows customised default offline-page       #enable-desktop-pwas-default-offline-page       Default                                                                                                    | Bypasses user engagement checks for displaying app banners, such as requiring that users                                                                                            |           |
| having a manifest, are met. – Mac, Windows, Linux, ChromeOS, Android, Fuchsia, Lacros<br>#bypass-app-banner-engagement-checks<br>Desktop PWAs remove status bar<br>Hides the status bar popup in Desktop PWA app windows. – Mac, Windows, Linux,<br>ChromeOS, Fuchsia, Lacros<br>#enable-desktop-pwas-remove-status-bar<br>Desktop PWAs default offline page<br>Shows customised default offline page when web app is offline. – Mac, Windows, Linux,<br>ChromeOS, Fuchsia, Lacros<br>#enable-desktop-pwas-default-offline-page                                                                                                    | have visited the site before and that the banner hasn't been shown recently. This allows<br>developers to test that other eligibility requirements for showing app banners, such as | Disabled  |
| #bypass-app-banner-engagement-checks         Desktop PWAs remove status bar         Hides the status bar popup in Desktop PWA app windows. – Mac, Windows, Linux,         ChromeOS, Fuchsia, Lacros         #enable-desktop-pwas-remove-status-bar         Desktop PWAs default offline page         Shows customised default offline page when web app is offline. – Mac, Windows, Linux,         ChromeOS, Fuchsia, Lacros         #enable-desktop-pwas-default-offline-page                                                                                                    | having a manifest, are met. – Mac, Windows, Linux, ChromeOS, Android, Fuchsia, Lacros                                                                                               |           |
| Desktop PWAs remove status bar         Hides the status bar popup in Desktop PWA app windows. – Mac, Windows, Linux,         ChromeOS, Fuchsia, Lacros         #enable-desktop-pwas-remove-status-bar         Desktop PWAs default offline page         Shows customised default offline page when web app is offline. – Mac, Windows, Linux,         ChromeOS, Fuchsia, Lacros         #enable-desktop-pwas-default-offline-page                                                                                                    | #bypass-app-banner-engagement-checks                                                                                                    |           |
| Hides the status bar popup in Desktop PWA app windows. – Mac, Windows, Linux,       Default         ChromeOS, Fuchsia, Lacros       #enable-desktop-pwas-remove-status-bar         Desktop PWAs default offline page       Shows customised default offline page when web app is offline. – Mac, Windows, Linux,         ChromeOS, Fuchsia, Lacros       #enable-desktop-pwas-default-offline-page                                                                                                    | Desktop PWAs remove status bar                                                                                                    |           |
| ChromeOS, Fuchsia, Lacros #enable-desktop-pwas-remove-status-bar Desktop PWAs default offline page Shows customised default offline page when web app is offline. – Mac, Windows, Linux, ChromeOS, Fuchsia, Lacros #enable-desktop-pwas-default-offline-page                                                                                                    | Hides the status bar popup in Desktop PWA app windows. – Mac, Windows, Linux,                                                                                                    | Default   |
| #enable-desktop-pwas-remove-status-bar Desktop PWAs default offline page Shows customised default offline page when web app is offline. – Mac, Windows, Linux, ChromeOS, Fuchsia, Lacros #enable-desktop-pwas-default-offline-page                                                                                                    | ChromeOS, Fuchsia, Lacros                                                                                                    | Delault   |
| Desktop PWAs default offline page         Shows customised default offline page when web app is offline. – Mac, Windows, Linux,         ChromeOS, Fuchsia, Lacros         #enable-desktop-pwas-default-offline-page                                                                                                    | #enable-desktop-pwas-remove-status-bar                                                                                                    |           |
| Shows customised default offline page when web app is offline. – Mac, Windows, Linux,<br>ChromeOS, Fuchsia, Lacros<br>#enable-desktop-pwas-default-offline-page                                                                                                    | Desktop PWAs default offline page                                                                                                    |           |
| ChromeOS, Fuchsia, Lacros #enable-desktop-pwas-default-offline-page                                                                                                    | Shows customised default offline page when web app is offline. – Mac, Windows, Linux,                                                                                               | Default   |
| #enable-desktop-pwas-default-offline-page                                                                                                    | ChromeOS, Fuchsia, Lacros                                                                                                    | Delault   |
|                                                                                                    | #enable-desktop-pwas-default-offline-page                                                                                                    |           |
|                                                                                                    |                                                                                                    |           |

Нажать внизу экрана кнопку

5) Открыть в браузере страницу по адресу <u>https://localhost:50004/</u> Вы получите вот такое сообщение об ошибке:

| <i>C</i> | Невозможно установить безопасное соединение                                                                                                    |
|----------|----------------------------------------------------------------------------------------------------|
|          | Злоумышленники могут пытаться похитить ваши данные с сайта <b>localhost</b> (например,<br>пароли, сообщения или номера банковских карт). Подробнее |
|          | net::ERR_CERT_AUTHORITY_INVALID                                                                                                    |
|          | Назад Подробности 🔻                                                                                                    |
|          |                                                                                                    |

Необходимо нажать кнопку «Подробности», затем «Сделать исключение для этого сайта»

| Злоумышленники могут пытаться похитить ваши данные с сайта <b>localhost</b> (наприме) пароли, сообщения или номера банковских карт). Подробнее                                                                                                    |
|----------------------------------------------------------------------------------------------------|
| net::ERR_CERT_AUTHORITY_INVALID<br>Назад Скрыть подробности                                                                                                    |
| Сервер не может подтвердить связь с доменом <b>localhost</b> . Его сертификат<br>безопасности не принимается операционной системой вашего<br>устройства. Возможно, проблема связана с настройками сервера<br>или действиями злоумышленников, которые пытаются перехватить<br>данные. |
| Сделать исключение для этого сайта Это небезопасно                                                                                                    |
|                                                                                                    |

Не найдена страница для адреса https://localhost:50004/.

Перезагрузить

Подробнее